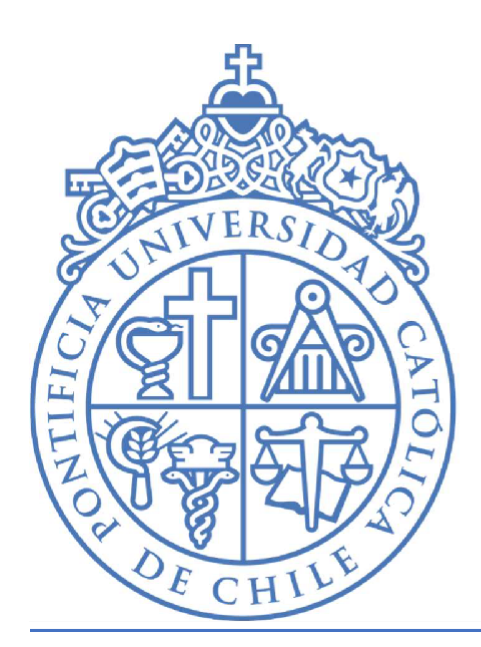

PONTIFICIA UNIVERSIDAD Católica De Chile

# Manual Instructivo

Activación de nueva cuenta Outlook de Microsoft 365 UC a través de Mi Portal UC

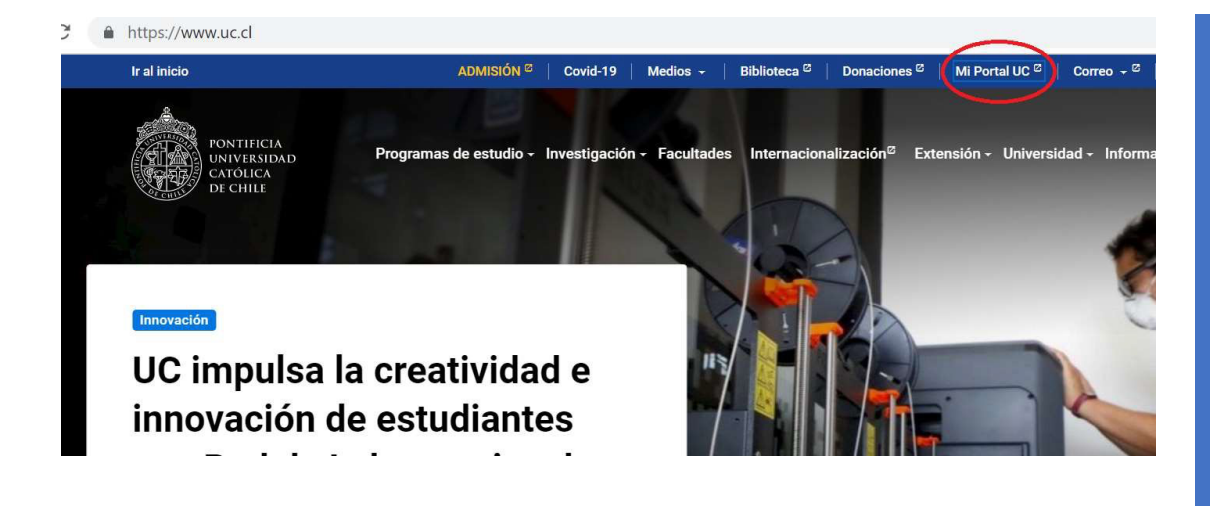

### Paso 1: Dirigirse hacia Mi Portal UC

En primera instancia debemos dirigirnos a https://www.uc.cl donde en la esquina superior derecha debemos seleccionar la opción *Mi Portal UC.* 

Paso 2: Iniciar sesión en Mi Portal UC

Una vez ahí debemos iniciar sesión con nuestro usuario y contraseña.

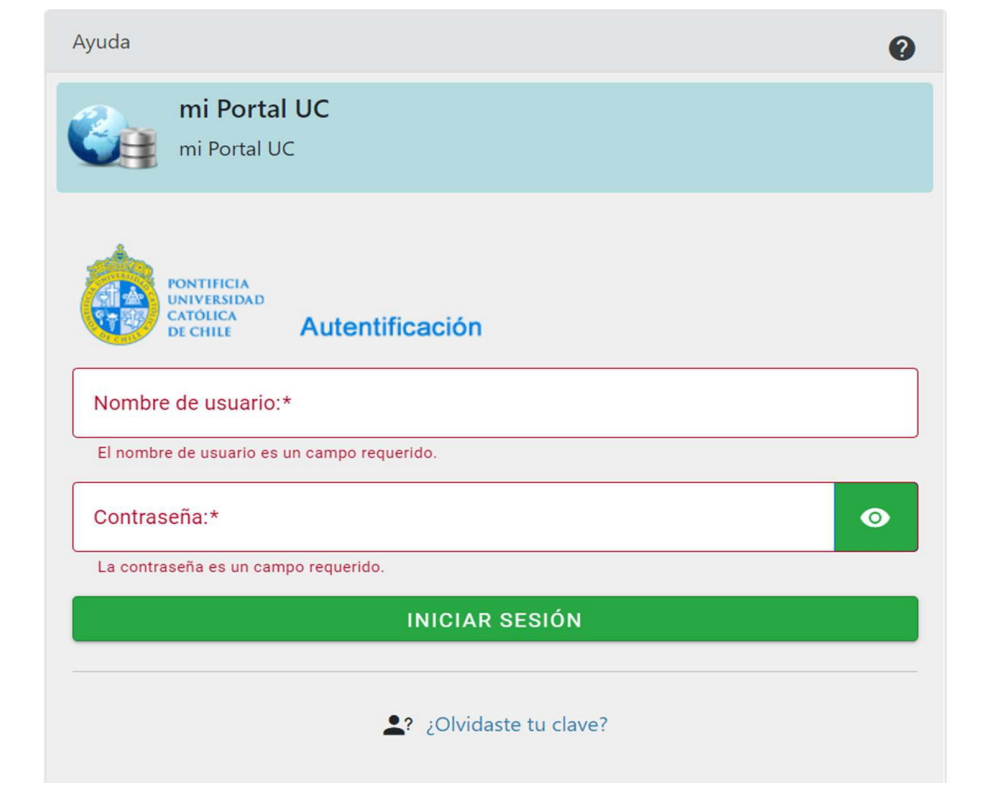

Paso 3: Hacer <u>clic en</u> <u>herramientas</u>

Una vez dentro de Mi Portal UC, debemos seleccionar en la barra de inicio la opción herramientas.

🕷 Inicio

**B** Datos Personales

III Herramientas

Información Académica

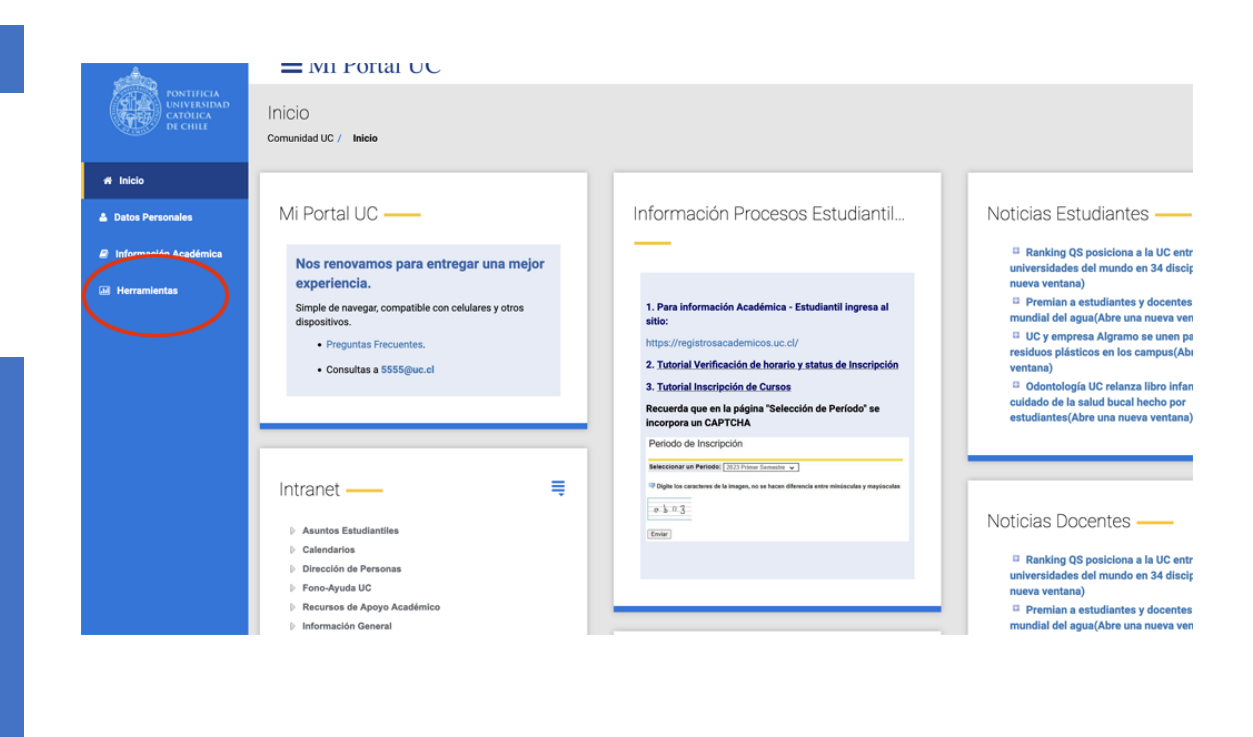

### Paso 4: Activación de convenio Microsoft 365 UC

Dentro de herramientas, en el menú lateral que se muestra a continuación, en la sección de convenio de software debemos hacer clic en la lupa donde dice Activación de correo UC en Microsoft 365 v desactivación de Gmail UC.

## ■ Mi Portal UC

### Herramientas Comunidad UC / Herramientas

 Convenio de Software

 Secona u convenio para revisar

 Nombre Convenio para revisar

 Nativoriss/Matalab

 Activación correo UC en Microsoft 365 y desactivación de Gmail UC

 No suscrito

 No suscrito

 No suscrito

 No suscrito

 No suscrito

 No suscrito

 No suscrito

 No suscrito

 No suscrito

 No suscrito

 No suscrito

 No suscrito

Paso 5: Aceptar <u>términos y</u> <u>condiciones</u>

Se nos abrirá una ventana con las condiciones de uso y la descripción del proceso donde debemos aceptar los términos y condiciones para proseguir.

| PONTIFICIA<br>UNIVERSIDAD<br>CATOLICA<br>DE CHILE | ■ Mi Portal UC                                                                                                    |   |
|---------------------------------------------------|----------------------------------------------------------------------------------------------------|---|
|                                                   | Herramientas<br>Comunidad UC / Herramientas                                                                                                    |   |
| A Inicio                                          |                                                                                                    |   |
| Datos Personales                                  | Convenio de Software ——                                                                                                    | ( |
| Información Académica                             | Activación correo UC en Microsoft 365 y desactivación de Gmail UC                                                                                                    |   |
| Herramientas                                      | Descripción :<br>Una vez realizado ente proceso, ustad comenzará a recibir sus correos en Outlook Onike y no recibirá más correos en Omal UC.<br>Araverzenceu de no magracoper:<br>Una vez que haga cick, los nuevos correos enviados a su casila @uc ci los recibirá en Cutook Onike. Ustad deterá realizar el proceso de migración de contenido desde una<br>casila a otra. Puede encontrar hotoriales, preguntas frecuentes, y dara intormación asiaceau<br>Very correo u c. cl<br>Concolor estis conversos<br>Concolor estis Conversion<br>Concolor estis Conversion<br>Concolor estis Conversion<br>Concolor estis Conversion<br>Contra estis a contenido desde una |   |

(

# Mi Portal UC Herramientas Información Académica Herramientas

Paso 6: Aceptar y esperar un lapsus de 30 min para operar

Luego de aceptar aparecerá la siguiente ventana, en la cual deberá esperar un lapso de 30 minutos. Durante este periodo los correos quedarán en pausa. Luego de 30 minutos, Llegarán todos los correos que pudiesen haber quedado en pausa y todos los nuevos correos desde ese momento en adelante.